## 如何從Microsoft CA伺服器匯出和轉換pfx CA根證 書和金鑰

## 問題:

本知識庫文章所參考的軟體不是思科維護或支援的。此資訊出於方便而提供。如需更多幫助,請與 軟體供應商聯絡。

以下為從Microsoft CA server 2003匯出CA簽名根證書和金鑰的說明。此過程有幾個步驟。至關重要的是要遵循每一個步驟。

從MS CA伺服器匯出證書和私鑰 1.轉到「開始」->「運行」-> MMC |2.按一下「**檔案」->「新增/刪除管理單元」** 3.按一下「**新增……」** 按鈕 |4.選擇「證書」,然後單擊「新增」 |5.選擇「**電腦帳戶」**->「下**一個」**->「本地電腦」->「完成」 6.單擊「關閉」 — > 「確定」 MMC現在載入了證書管理單元。 7.展開Certificates ->,然後點選「Personal」 -> 「Certificates」 |**8.右**鍵點選適當的CA證書,然後選擇**「所有任務」**->「**匯出**」 證書匯出嚮導將啟動 9.單擊「下一步」->選擇**「是.匯出私鑰**」->「下一步」 **10.***取消選中***此處的所有選項。PKCS 12應是唯一可用的選項。按一下「<b>下一步**」 11.為私鑰提供您選擇的密碼 12.給出要另存為的檔名,然後按一下「下一步」,「完成」 現在,您的CA簽名證書和根證書已匯出為PKCS 12(PFX)檔案。 提取公鑰(證書) 您需要訪問運行OpenSSL的電腦。將PFX檔案複製到此電腦,然後運行以下命令:

openssl pkcs12 -in <filename.pfx> -clcerts -nokeys -out certificate.cer\_

這將建立名為「certificate.cer」的公鑰檔案

附註:已在Linux上使用OpenSSL驗證這些指令。部分語法可能因Win32版本而異。

## 提取和解密私鑰

WSA要求不加密私鑰。使用以下OpenSSL命令:

openssl pkcs12 -in <filename.pfx> -nocerts -out privatekey-encrypted.key

系統將提示您輸入「**輸入匯入密**碼」。 這是在上述步驟11中*建立的*密碼。 系統也會提示您輸入「Enter PEM pass phrase」。 是加密密碼(在下面使用)。

這將建立名為「privatekey-encrypted.key」的加密私鑰檔案

要建立此金鑰的解密版本,請使用以下命令:

openssl rsa -in privatekey-encrypted.key -out private.key

可以在WSA上通過「安全服務」—>「HTTPS代理」安裝公鑰和解密私鑰